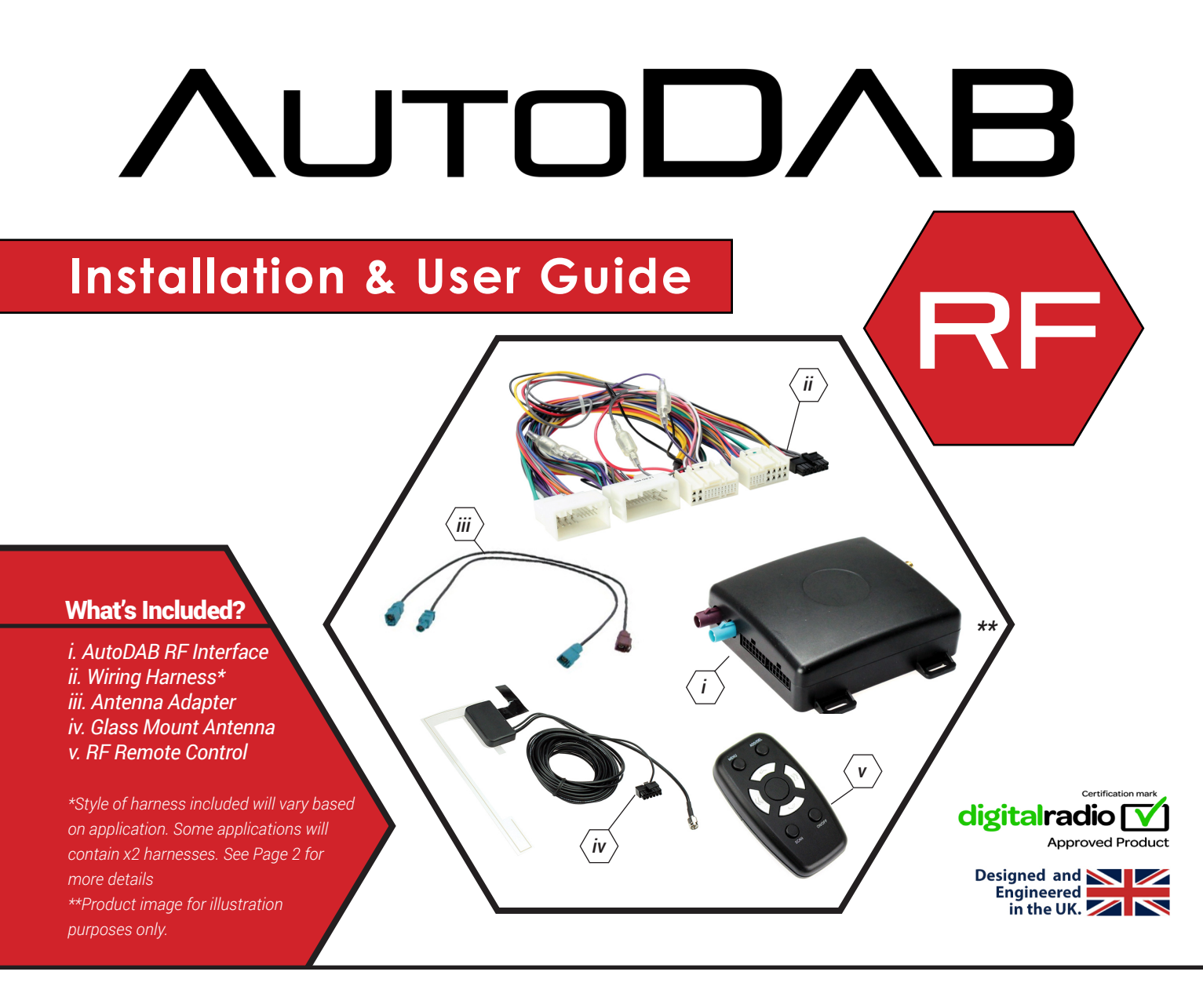

# Features & Benefits

- · Vehicle specific, integrated digital radio interface operated by RF remote control
- Displays radio text, song and artist information on screen (if supported by original radio)
- · Integrates seamlessly with original FM radio
- · Fully integrated, hideaway design installed behind the dashboard
- Preset your favourite stations for quick access whilst on the move
- Glass mount DAB antenna for high quality signal

#### DISCLAIMER

The information provided in this document is subject to change without notice due to manufacturer changes and/or improvements to the product/s. This instruction manual is based on documented data and research. The manufacturer of this product cannot be held responsible for any changes made to the vehicle by the manufacturer or damages that may occur through the installation of this product in accordance with the steps outlined herein.

## **CONNECTION DIAGRAM**

Note: AutoDAB RF is a vehicle-specific product. Due to this, the harness in the box will vary depending on the chosen application. Although connection instruction remains the same, exact connector type/style will differ depending on the specific product being installed.

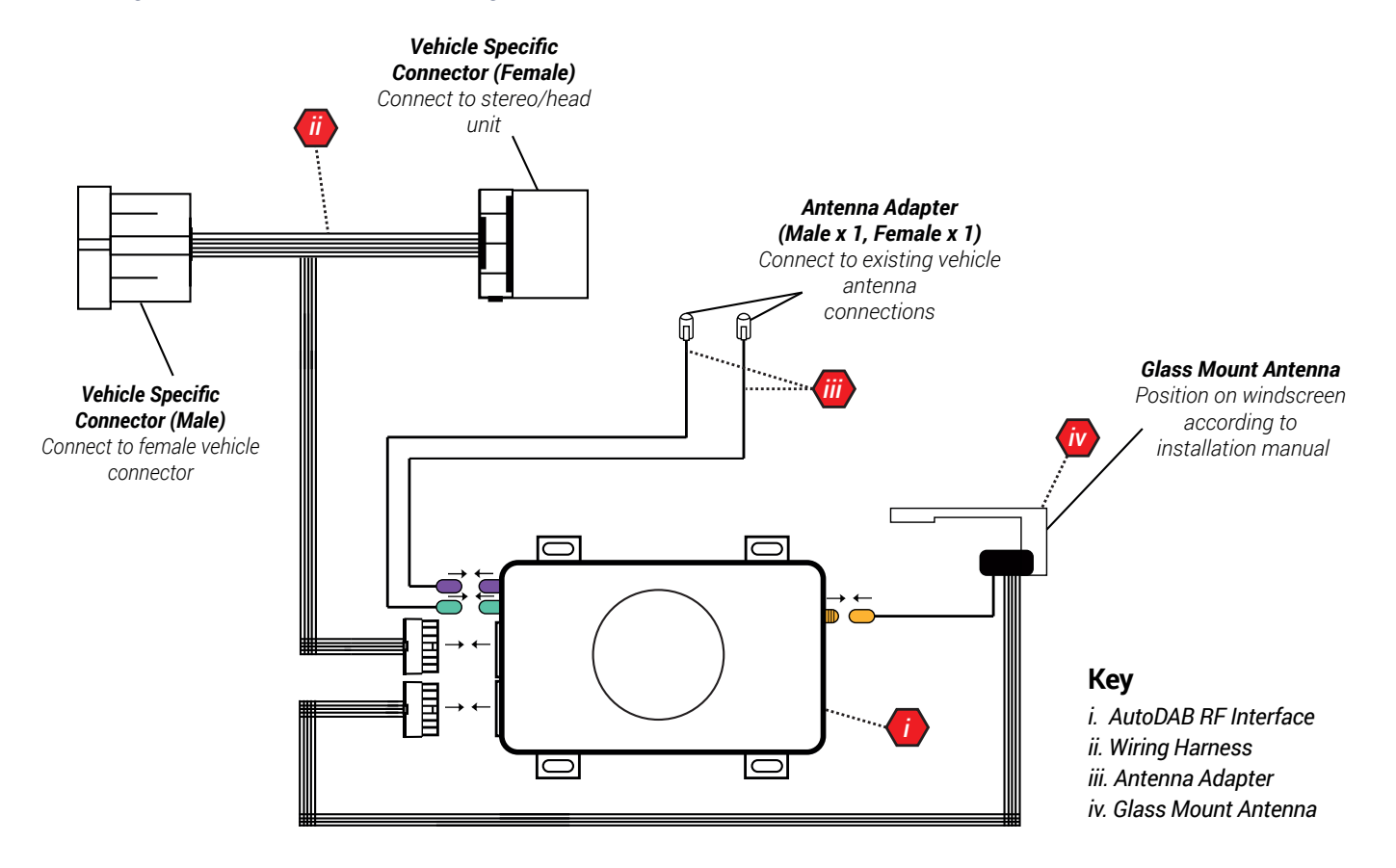

### \*Note for Kits with Two Individual Wiring Harnesses

Some applications may have two individual wiring harnesses instead of one (1x ISO T-Harness + 1x ISO Harness) If the kit comes supplied with two harnesses, connect them as detailed below then follow the above diagram to make all other connections.

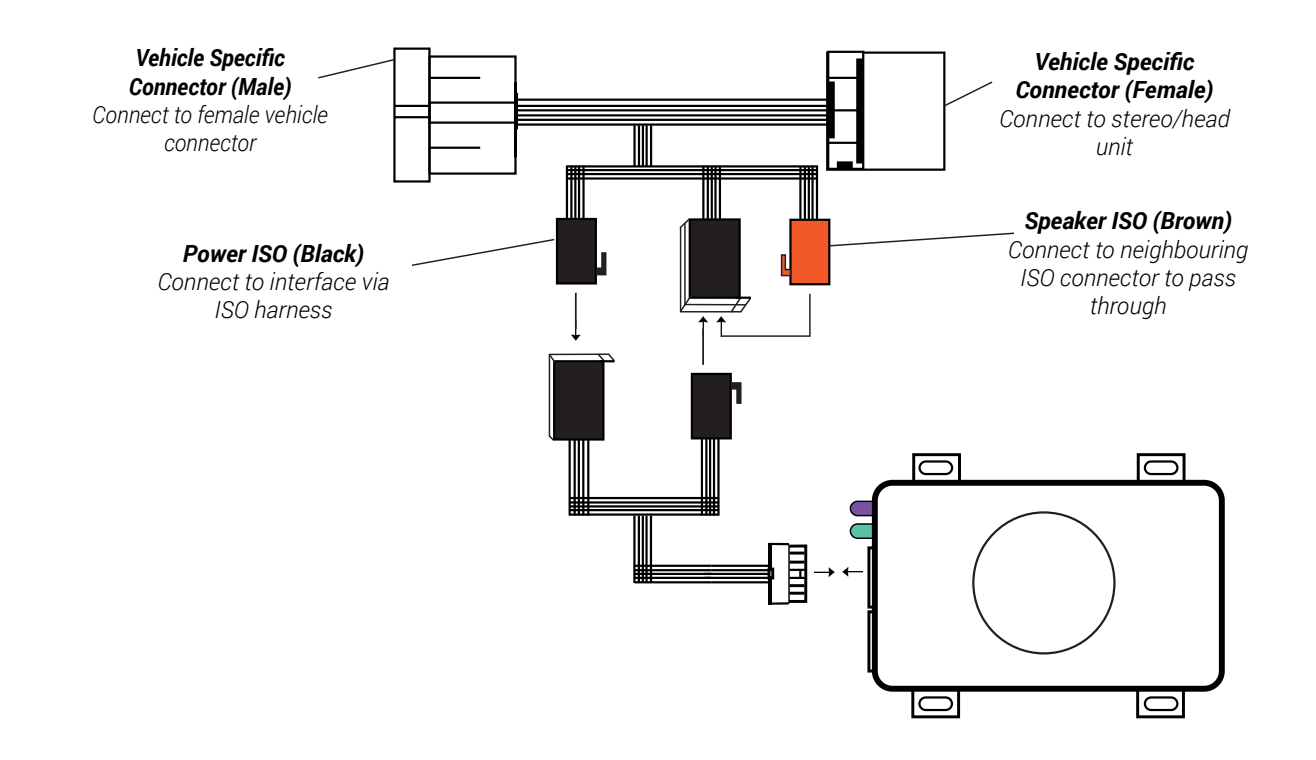

## **RF REMOTE BUTTON CONFIGURATION**

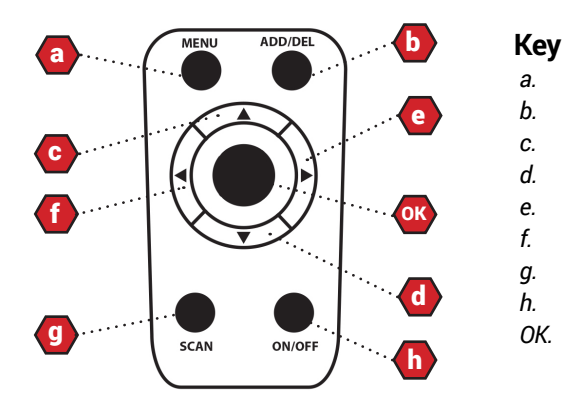

| Menu      |
|-----------|
| Add/Del   |
| Preset +  |
| Preset -  |
| Station + |
| Station - |
| Scan      |
| On/Off    |
| ОК        |

# ANTENNA INSTALLATION

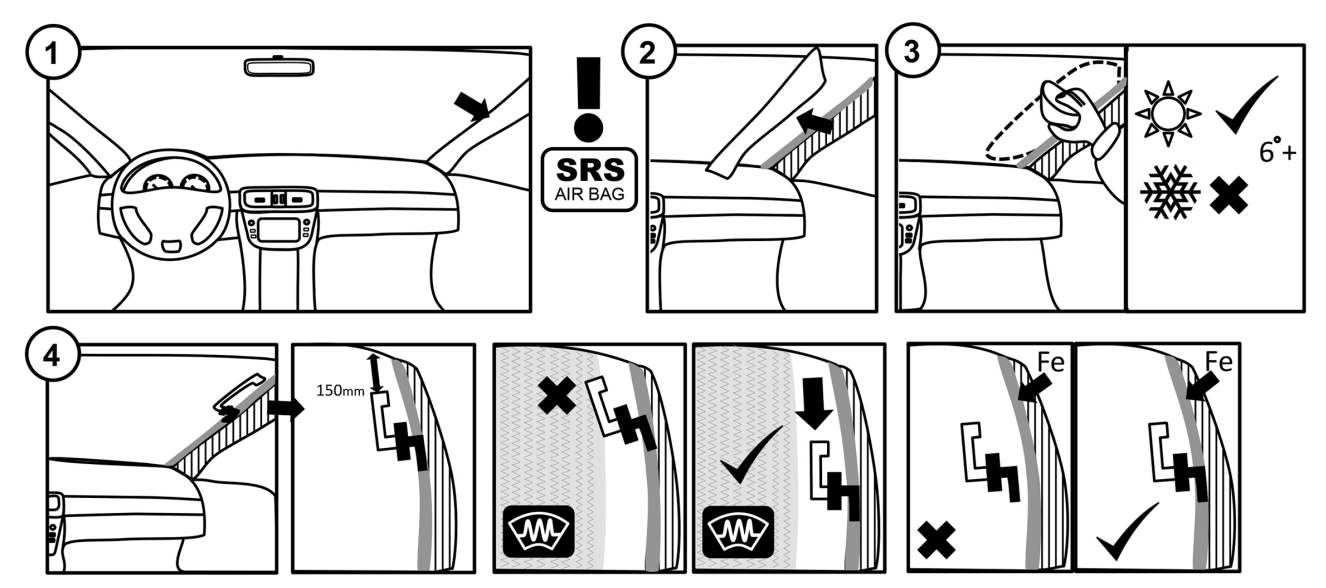

### **SET UP**

1. When installed for the first time, AutoDAB will default to transmitting on 87.8MHz. Tune the car stereo to this frequency.

2. The car stereo display will show "AutoDAB" and the audio message "Scanning AutoDAB, please wait" will sound every five seconds to signify a successful connection.

3. Choose a preset on the car stereo and store the AutoDAB frequency to it

4. Pair the RF remote control to the AutoDAB interface by holding down the 'Menu' and 'On/Off' buttons on the remote. A short beep will be heard to confirm that pairing was successful.

5. After the initial station scan is complete, the audio message will change to 'AutoDAB'.

6. Press 'Menu' to start AutoDAB. After a short delay, the car stereo will display the first available DAB station found.

Note: If you wish to tune to an FM station, we recommend turning off AutoDAB by pressing 'On/Off'

Need help? Visit support.connects2.com/tickets/technical

## **USER GUIDE**

#### **Browsing Through Preset Stations**

The AutoDAB interface will come with a number of preset stations already loaded. To browse through your presets, use the 'Preset +' or 'Preset -' buttons on the RF remote.

#### Navigating the Station List

Press the 'Station +' or 'Station -' buttons on the RF remote to navigate through the station list alphabetically. Note: for quicker navigation to a specific station, browse to the nearest preset station in the alphabet and move up or down from there.

#### **Adding/Deleting Preset Stations**

To add a preset station to your list, press the 'Add/Del' button on the RF remote. A voice confirmation will confirm that the preset has been added successfully. To delete a station from your list, press 'Add/Del' on a station already saved as a preset. A voice confirmation will confirm that the preset has been deleted successfully.

#### **Scanning for Stations**

To scan for stations, press the 'Scan' button on the RF remote. The audio message 'Scanning' will repeat twice. After a delay (approx. 60 seconds), the car stereo will display the total number of DAB stations found and available.

*Note:* Found stations are all the stations that have been found in all scanned areas Available stations are all the stations that have been found in this scanned area

### **SETTINGS & MENUS**

To enter the AutoDAB menu, press and hold the 'Menu' button on the RF remote.

Navigate the menu using 'Preset +' and 'Preset -' and select options with 'OK'

#### Main Menu

- ADD/DEL PRESET Add or delete currently selected station from presets
- SCAN Start scanning for available stations
- CLR SCAN Delete existing station list and re-scan for new stations. All stations and presets no longer in range will be deleted
- RESET PRE Delete all presets and restores them to factory defaults
- SYSTEM MENU Enter system menu
- EXIT Return to DAB radio listening

#### System Menu

- SET VOICE VOL Increases volume level of voice prompts
- SET FREQ. Adjust the frequency of the AutoDAB default broadcasting station
- **DISP AUTODAB** RDS information will constantly read 'AutoDAB' if this option is selected
- SET BROWSE Select to browse stations via List mode (A-Z) or Ensemble mode (grouped by transmission)
- SCROLL Enable or disable scrolling text on the display
- SOFTLINK Enables the radio to follow a link between two different broadcaster's stations
- **ANNOUNCEMENT** Choose to receive all announcements, just traffic announcements, or none.
- **RADIO TEXT** Choose to display all radio text, just track information, or none.
- LANGUAGE Change the default language (English, French, German, Italian, Norwegian)
- DIAGNOSTICS Enter Diagnostics menu to view version, signal and station information
- FACTORY RESET Restore AutoDAB to factory settings
- EXIT Return to DAB radio listening